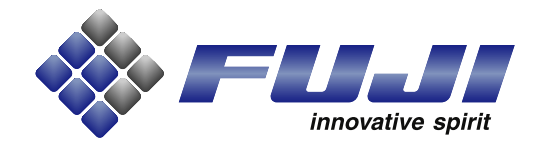

# Vibratory Stick Feeder 2 Instruction Manual

Original Instructions INS-VIBFDR2-1.0E

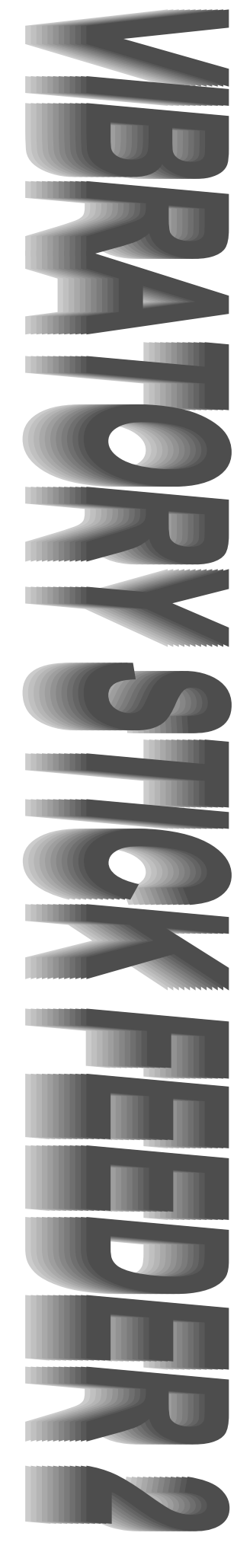

### CAUTION !

Contact Fuji or a Fuji representative before transporting this product to a foreign location within your company or selling it to a third party within your country or a different country. If this product is sold or transported to a different country without contacting Fuji, it may not be possible for us to supply spare parts or provide maintenance.

# Vibratory Stick Feeder 2 Instruction Manual

**INS-VIBFDR2-1.0E** 

**FUJI CORPORATION** 

## Copyrights

All rights regarding this manual are reserved by FUJI CORPORATION. This manual may not, in whole or in part, be reproduced by any means (electronic, mechanical or otherwise), or reused in any way, without the prior written permission of FUJI CORPORATION.

## Warranty and Liability

FUJI CORPORATION accepts no responsibility for situations that may arise due to any of the following:

- The use of third party parts.
- The use of non-genuine Fuji parts.
- Incorrect settings made by the customer.
- Improper use of Fuji equipment.

## Notice

FUJI CORPORATION reserves the right to change the content of this manual without notice.

Every effort has been made to ensure that this manual is correct in every detail. However, please contact Fuji in the unlikely event that errors or omissions are detected.

FUJI CORPORATION accepts no liability whatsoever for damages that may arise as a result of this manual, with the exception of problems that originate in our products.

## Contents

| 1. | Overview                                        | 1   |
|----|-------------------------------------------------|-----|
|    | 1.1 Vibratory Stick Feeder                      | . 1 |
| 2. | Component Names & Functions                     | 3   |
|    | 2.1 Kit Contents                                | . 3 |
|    | 2.2 Vibratory Stick Feeder 2                    | . 4 |
|    | 2.2.1 Operation panel                           | 4   |
|    | 2.3 Top Plate Specifications                    | . 6 |
| 3. | Setup                                           | 7   |
|    | 3.1 Attaching a Top Plate                       | . 7 |
|    | 3.2 Setting/Removing Vibratory Feeder           | . 9 |
|    | 3.2.1 Setting                                   | 9   |
|    | 3.2.2 Removing                                  | 9   |
|    | 3.3 Replenishing Stick Parts                    | 10  |
|    | 3.4 Functions                                   | 11  |
|    | 3.4.1 Registering the vibration pattern         | 11  |
|    | 3.4.2 Maintaining power off for unused slots    | 11  |
| 4. | Job Settings 1                                  | 13  |
|    | 4.1 Part Data (Package Data) Settings           | 13  |
|    | 4.2 Settings for Part Data (Shape Data)         | 15  |
|    | 4.2.1 Determining the offset Z value for pickup | 15  |
|    | 4.2.2 Entering part data                        | 15  |
|    | 4.3 Machine Configuration Settings              | 16  |
|    | 4.3.1 Feeder setup                              | 16  |
|    | 4.3.2 Feeder available setting                  | 17  |
| 5. | Performing Production 1                         | 9   |
|    | 5.1 Changeover                                  | 19  |
|    | 5.2 Recovering from a Recovery Limit Error      | 20  |
|    | 5.3 Using the Alternate Feeder Function         | 20  |
|    | 5.3.1 When Fujitrax is not being used           | 20  |
|    | 5.3.2 When Fujitrax is being used               | 20  |

6.

| 5.4    | Splicing                      | 20 |
|--------|-------------------------------|----|
| Prever | itive Maintenance             | 21 |
| 6.1    | Inspection                    | 21 |
|        | 6.1.1 Top plate               |    |
|        | 6.1.2 Vibratory feeder        | 21 |
| 6.2    | Cleaning                      | 21 |
|        | 6.2.1 Top plate               |    |
|        | 6.2.2 Communication connector | 21 |

## 1. Overview

## 1.1 Vibratory Stick Feeder

The vibratory stick feeder 2 (hereafter referred to as vibratory feeder) is loaded on the machine feeder pallets and uses vibration to transfer stick supplied parts to the machine.

Each stick feeder occupies five feeder slots and can control up to five part types per feeder.

All sizes of stick supplied parts can be supported by changing the top plate provided with the accessories.

Feeder ID barcodes are provided for use with part administration systems such as Fujitrax.

The alternate feeder function (in the same vibratory feeder) is supported.

The following software is required when using vibratory stick feeders.

• NXT machine application V5.10 or later

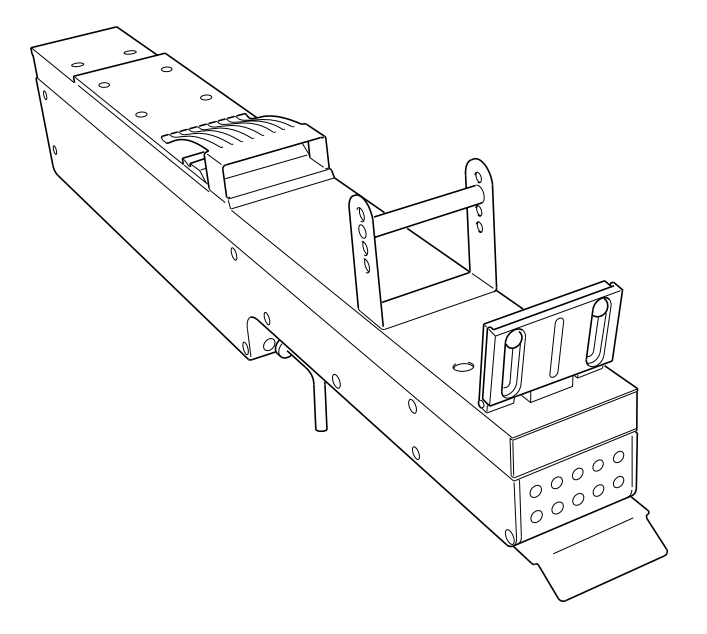

VIBFDR101

MEMO:

## 2. Component Names & Functions

## 2.1 Kit Contents

| No. | Name                                   | Remarks                             |
|-----|----------------------------------------|-------------------------------------|
| 1   | Vibratory stick feeder 2               | -                                   |
| 2   | Case                                   | -                                   |
| 3   | Top plate                              | See 2.3 "Top Plate Specifications". |
| 4   | Screws (used for top plate attachment) | Long: 5, short: 5                   |
| 5   | Dedicated screw driver                 | -                                   |

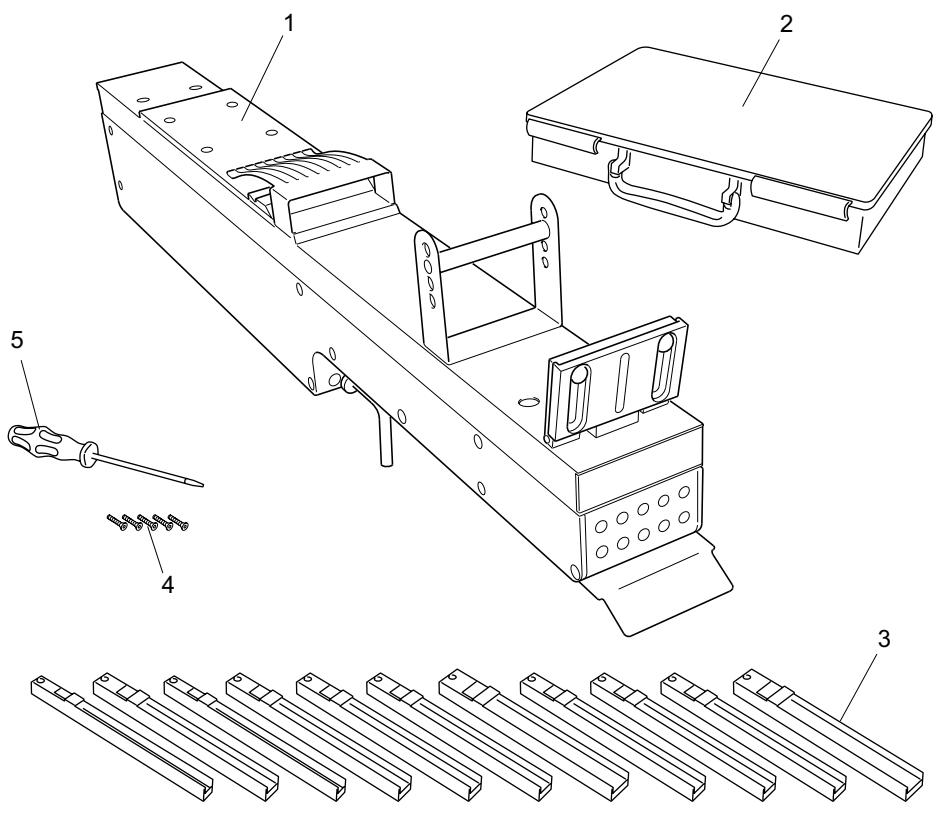

VIBFDR102

## 2.2 Vibratory Stick Feeder 2

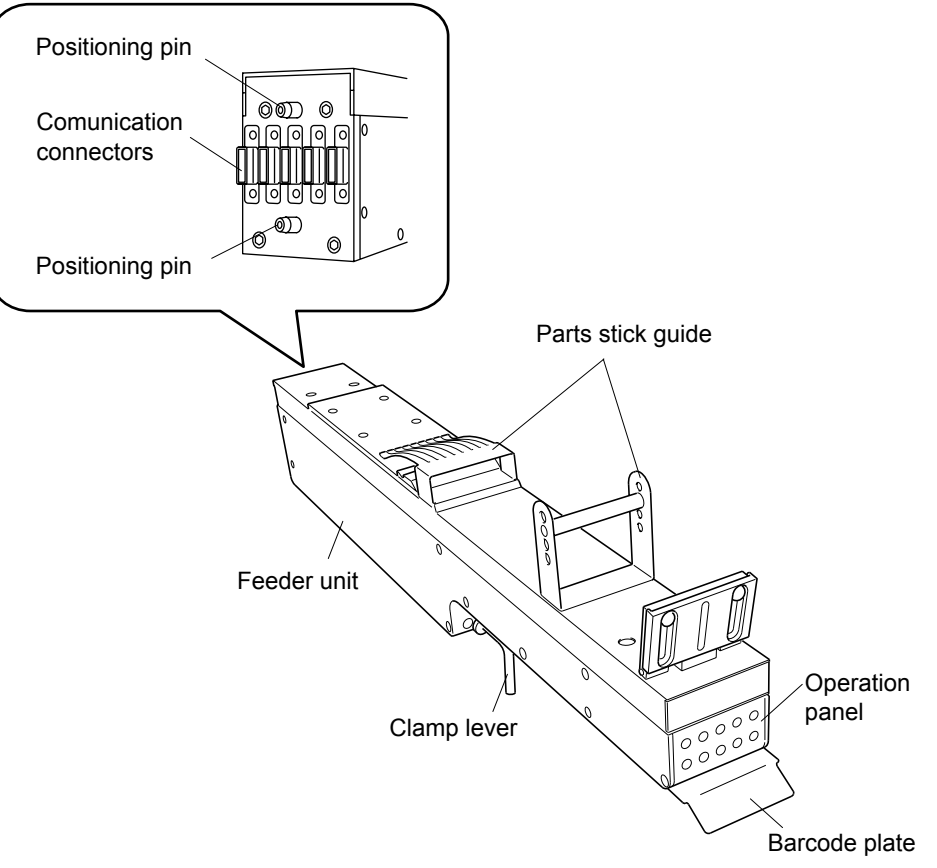

VIBFDR103E

2.2.1 Operation panel

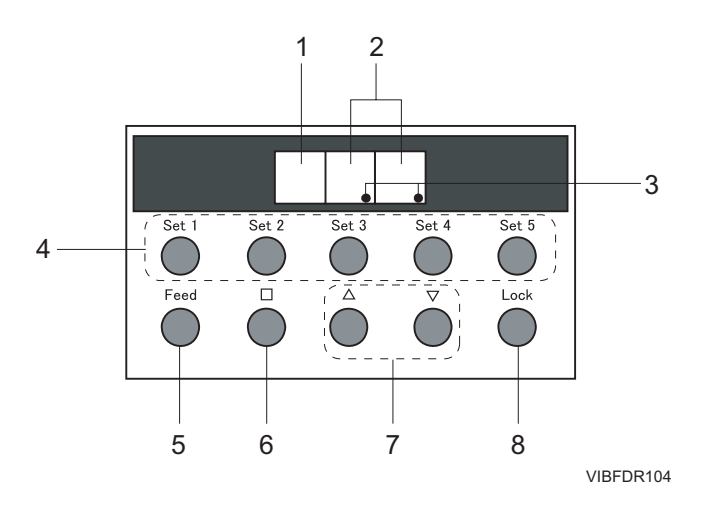

| No. | Name                      | Explanation                                                                                                    |  |  |  |  |
|-----|---------------------------|----------------------------------------------------------------------------------------------------|--|--|--|--|
| 1   | Mode display              | Displays a symbol to indicate the mode or parameter type.                                                                                  |  |  |  |  |
|     |                           | Mode display                                                                                                    |  |  |  |  |
|     |                           | Frequency: 1 to 99                                                                                                    |  |  |  |  |
|     |                           | Level (vibration amplitude): 1 to 99                                                                                                    |  |  |  |  |
|     |                           | Time (vibration time): 1 to 99                                                                                                    |  |  |  |  |
|     |                           | Program mode: 1 to 99                                                                                                    |  |  |  |  |
|     |                           | Service mode *                                                                                                    |  |  |  |  |
|     |                           | Frequency: 1 to 99                                                                                                    |  |  |  |  |
|     |                           | Level: 1 to 99                                                                                                    |  |  |  |  |
|     |                           | *: "Service mode" is for service personnel.<br>Users should not use this mode.<br>VIBFDR105E                                               |  |  |  |  |
| 2   | Number display            | Displays parameter values and program numbers. (00 to 99)                                                                                  |  |  |  |  |
| 3   | Indicator dots            | These blink when the feeder is vibrating.                                                                                                  |  |  |  |  |
| 4   | Set 1 to Set 5 buttons    | Push the corresponding button to reset that slot position.                                                                                 |  |  |  |  |
| 5   | Feed button               | Push to have the feeder vibrate for a set period to index parts.                                                                           |  |  |  |  |
| 6   | Mode (square) button      | Push to change the mode.                                                                                                    |  |  |  |  |
| 7   | Up and down arrow buttons | Push to set parameter values or program numbers.<br>(If pushed and held down, the value will quickly<br>change in the selected direction.) |  |  |  |  |
| 8   | Lock button               | Push at the same time with a Set # button to fix that selected slot in a power off condition.                                              |  |  |  |  |

## 2.3 Top Plate Specifications

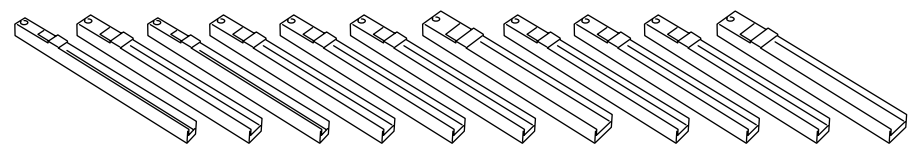

VIBFDR106

| Туре                    | Comp.<br>type       | Q'ty<br>in kit | Occupies<br>no. of slots | Max. comp.<br>width | Max. stick<br>width | Height<br>inside top<br>plate for<br>part pickup |
|-------------------------|---------------------|----------------|--------------------------|---------------------|---------------------|--------------------------------------------------|
| 1                       | SO8                 | 5              | 1                        | 6.20                | 8.3                 | 8.3                                              |
| 2                       | SO8W                | 3              | 1.5                      | 10.65               | 15.6                | 7.3                                              |
| 3 SO14/ 5 1<br>SO16 5 1 |                     | 1              | 6.20                     | 8.3                 | 8.3                 |                                                  |
| 4                       | 4 SO16W 3 1.5 10.65 |                | 10.65                    | 15.6                | 7.3                 |                                                  |
| 5                       | S020W               | 3              | 1.5                      | 10.65               | 15.6                | 7.3                                              |
| 6                       | SO24W               | 3              | 1.5                      | 10.65               | 15.6                | 7.3                                              |
| 7                       | SO28W               | 2              | 2                        | 12.10               | 20.3                | 6.8                                              |
| 8                       | PLCC20              | 3              | 1.5                      | 10.50               | 12.1                | 5.3                                              |
| 9                       | PLCC28              | 3              | 1.5                      | 12.60               | 15.2                | 5.3                                              |
| 10                      | PLCC32              | 3              | 1.5                      | 12.60               | 15.6                | 6.3                                              |
| 11                      | PLCC44              | 2              | 2                        | 17.65               | 20.3                | 5.3                                              |
| 12                      | PLCC52              | 2              | 3                        | 20.20               | 23.2                | 5.3                                              |
| 13                      | PLCC68              | 1              | 3                        | 25.30               | 28.3                | 4.8                                              |
| 14                      | PLCC84              | 1              | 3                        | 30.35               | 32.8                | 5.0                                              |

## 3. Setup

## 3.1 Attaching a Top Plate

- 1. Select a suitable top plate for the part stick being loaded. (See 2.3 "Top Plate Specifications".)
- 2. Decide which slot position of the stick feeder the top plate is to be attached. (See the "Slot Positions" item below.)
- 3. Hold up the spring on the part stick guide and insert the top plate underneath. Locate the attachment holes and secure the end side using a long screw and the middle side using a short screw.

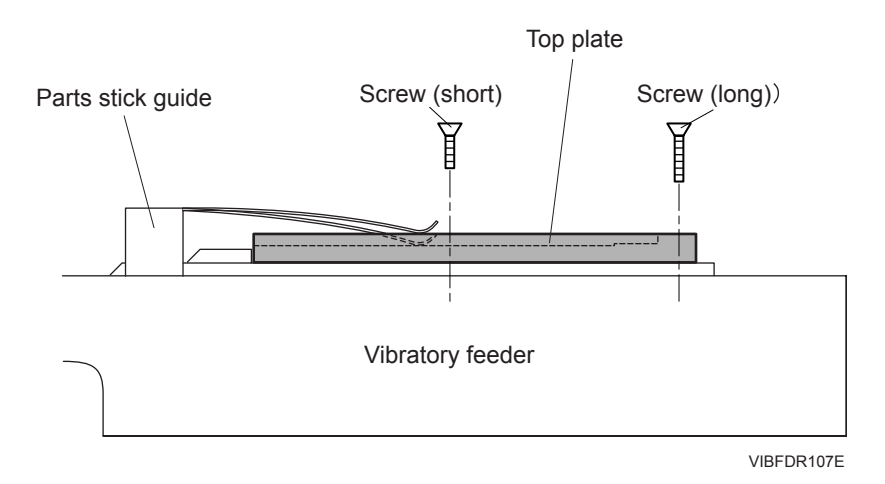

#### **Slot Positions**

Stick feeders have both a standard slot position (5 locations) and a middle slot position (4 locations). The standard slot position matches the slot on the feeder pallets and is allocated the same slot number as that of the feeder pallet. The middle slot position is offset 6 mm to the right of the standard slot position and is allocated the same slot number as that of the standard slot position and is allocated the same slot number as that of the standard slot position and is allocated the same slot number as that of the standard slot position and is allocated the same slot number as that of the standard slot position and is allocated the same slot number as that of the standard slot.

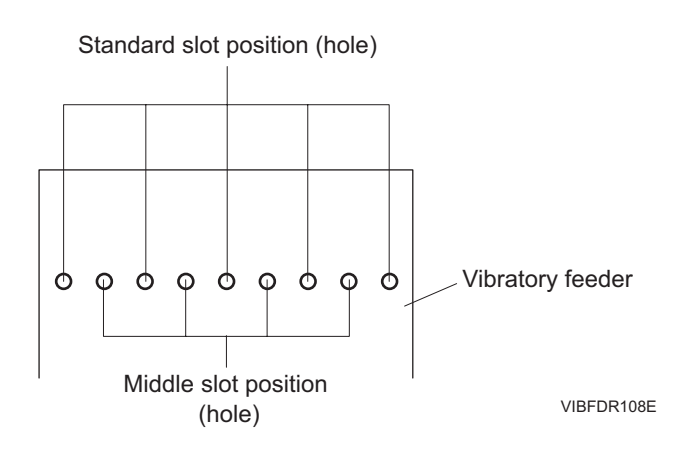

Example:

When the stick feeder is loaded on the feeder pallet (slot nos. 21 to 25) and two top plates are attached as shown below, slot no. 21 is allocated to the parts on the left, and slot no. 24 is allocated to the parts on the right. However, the parts on the left occupy a middle slot position, and therefore it is necessary to apply a pickup offset for the X-axis (6 mm).

Offset values should be entered at the machine. If offset values are entered in the part data in Fuji Flexa, there is a possiblity that an error may occur. (For details on entering pickup offset values at the machine, refer to the "NXT System Reference" or "NXT II System Reference" manual.

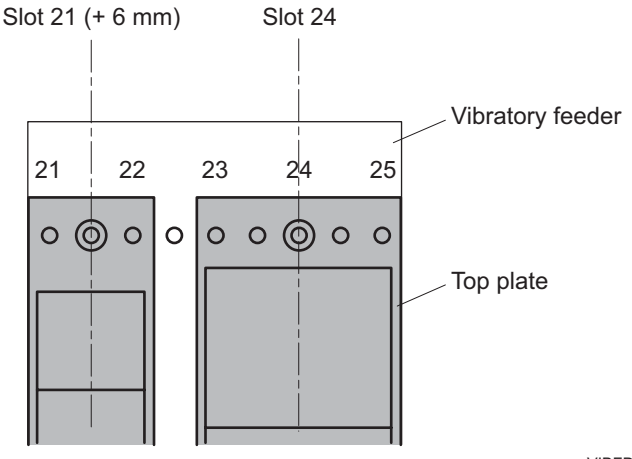

VIBFDR109E

## 3.2 Setting/Removing Vibratory Feeder

#### 3.2.1 Setting

- 1. Align the guide on the underside of the vibrarory feeder and the feeder pallet slot, and load the front end of the vibrarory feeder on the feeder pallet.
- 2. Turn the clamp lever and slide the vibrarory feeder horizontally onto the feeder pallet.

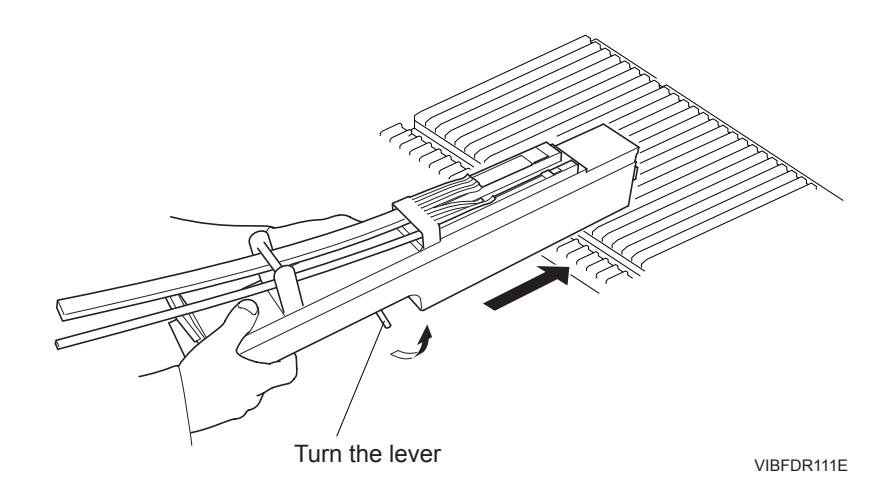

3. Push the vibrarory feeder in to ensure that the communication connector on the front end of the vibrarory feeder has connected properly with the connector on the feeder pallet.

#### 3.2.2 Removing

- 1. Turn the clamp lever and then pull the vibrarory feeder out a little.
- 2. Support the front end of the vibrarory feeder and then pull it out.

Note: Hold the vibrarory feeder securely to ensure that it does not drop during removal.

## 3.3 Replenishing Stick Parts

1. Pass the new part stick through top of the guide and push in until the end of the stick contacts the top plate step.

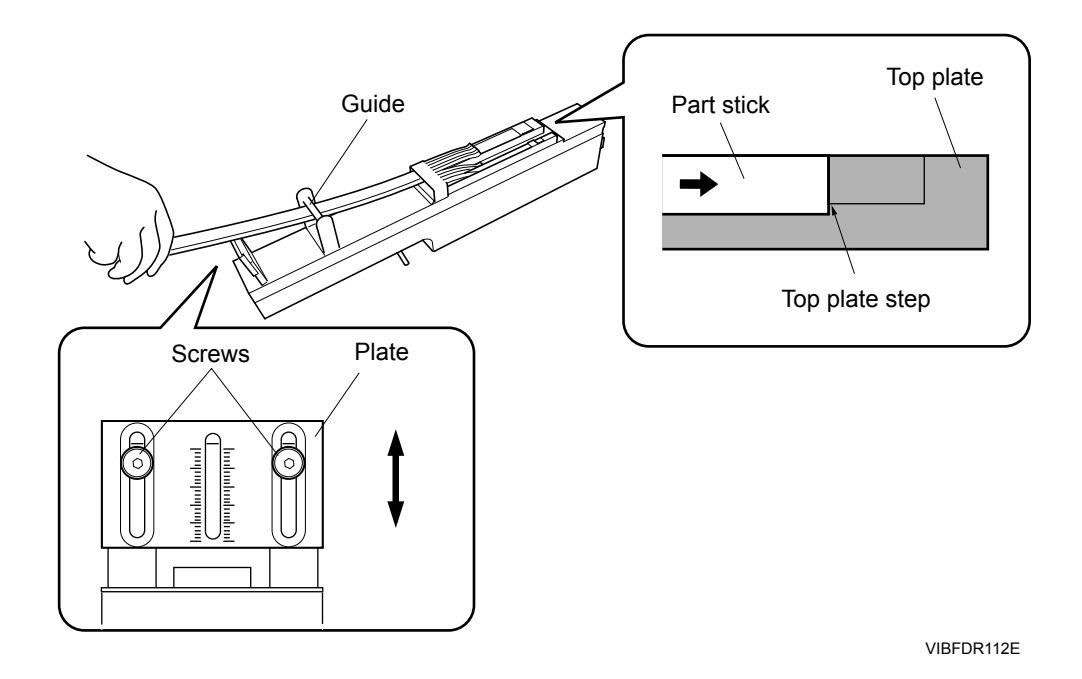

 Press the Feed button once. The vibrarory feeder will then vibrate for a fixed length of time and one part will be fed to the top plate pick-up position.
 If the part does not reach the pick-up potion, push the button again.

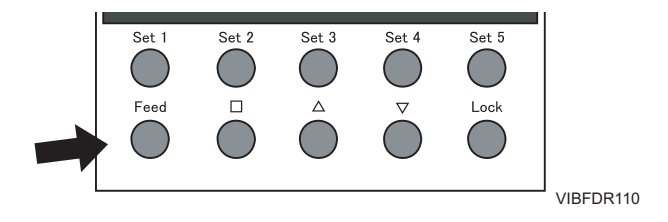

## 3.4 Functions

#### 3.4.1 Registering the vibration pattern

It is possible to register up to 99 vibration patterns as program numbers and afterwards use the desired pattern by selecting the corresponding program number.

#### Procedure

- 1. Supply power to the vibratory feeder. (When started, it is in program mode ["P" is displayed].)
- 2. Push the up and down arrow buttons to display the program number under which you want to register the vibration pattern.
- 3. Push the mode (square) button to display the parameter you want to adjust. (Refer to 2.2.1 "Operation panel".)
  - Frequency -> Level (vibration amplitude) -> Time (vibration time)
- 4. Push the up and down arrows to adjust the parameter.
- 5. Push mode to set the parameter.
- 6. Push the mode (square) button again to display another parameter.
- 7. In the same manner as before, use the up and down arrow buttons to adjust the value for the displayed parameter.
- 8. When finished adjusting the last parameter, push and hold the mode (square) button for a short time to set the last parameter and register the vibration pattern.
- 9. To use a vibration pattern, select the corresponding program number in program mode (P is displayed).
  - a. Push the mode (square) button to display "P".
  - b. Push the up and down arrow buttons to display the program number for the vibration pattern that you want to use.

#### 3.4.2 Maintaining power off for unused slots

Use this function when the verification function is being used.

When the verification function is being used, guidance for dealing with unused slots on the vibratory feeder is displayed on the operation panel of the machine. By using this function to turn off the power for unused slots on the unit, the guidance on the machine is no longer displayed.

#### Procedure

- 1. Supply power to the vibratory feeder.
- Push the Lock button and Set # button for the slot not being used at the same time. The power to that slot position is turned off and the guidance on the machine for that position is no longer displayed.

Note: It is possible to turn off the power for up to four slots.

3. To restore power to slots that have been turned off, pull the vibratory feeder out of the slot and then set it again.

MEMO:

## 4. Job Settings

When using a vibratory feeder, substitute with a standard 8 mm emboss feeder and make part data (package data) and machine configuration (feeder setup) settings. (Refer to the Fuji Flexa manual for details of the Fuji Flexa operation method.)

## 4.1 Part Data (Package Data) Settings

Enter standard 8 mm emboss feeder values in package data.

| Package Name   | VIBRATORY (input example) |
|----------------|---------------------------|
| Package Type   | Emboss                    |
| Tape Width     | 8                         |
| Feed Pitch     | 4                         |
| Feeder Options | 70                        |

- 1. Create part data entitled "VIBRATORY".
- 2. Create package data entitled "VIBRATORY".
- 3. Set the [Package Type], [Tape Width], and [Feed Pitch] items at the [Package Information] tabbed page.

| Package Information | Package Process |                          |
|---------------------|-----------------|--------------------------|
| Field Label         | Value           | Description              |
| ▼ Generic           |                 |                          |
| Packaging Type      | Emboss          | Specify the type of pac  |
| Tape Width          | 8mm             | Specify the width of the |
| Feed Pitch          | 4               | Socify the distance in   |
| Tape Depth          | 0.0             | Specify the depth of th  |

4. Set "70" in the [Feeder Options] item at the [Package Process] tabbed page.

| Package Information Packa | ce Process |                                     |
|---------------------------|------------|-------------------------------------|
| Field Label               | Value      | Description                         |
| ▼ Generic                 |            |                                     |
| Feeder Options            | 70         | Specify the package type such as    |
| Do Advanced Vacuum        | No         | Specify whether or not the vacuum   |
| Tape Oheck Before Feed    | No         | Specify whether or not to perform   |
| Reel Diameter             | 0          | Specify the diameter of the part re |
| Is Pair                   | No         | Specify whether diodes of slightly  |

5. Enter the package data name "VIBRATORY" (described on previous page) in the "VIBRATORY" part data [Package Name] item to complete the creation of the "VIBRATORY" part data.

| Property      |           |                             |
|---------------|-----------|-----------------------------|
| Field Label   | Value     | Description                 |
| 🛡 Generic     |           |                             |
| Part Shape    | VIBRATORY | Specify the part shape nar  |
| Package Name  | VIBRATORY | Specify the package name.   |
| Polarized     | Yes       | Specify whether or not to c |
| Direction     | Odeg      | Specify the part supply dir |
| Barcode Label |           | Specify the barcode label 1 |

VIBFDR013

## 4.2 Settings for Part Data (Shape Data)

For each top plate on the vibratory feeder, a pickup offset must be entered in the [Offset Z] setting in the [Process] tab of part data (shape data). This offset is based on the top plate which is being used and the height of parts for which pick-up is being performed.

#### 4.2.1 Determining the offset Z value for pickup

If the bottom surface of the top plate (the surface contacting the top of the vibratory feeder) is 16.5 mm below the parts pickup height (Z0), the offset Z value for pickup can be calculated using the formula shown below.

#### (Pickup) Offset Z = -16.5 + A + B

- A: Part height
- B: Top plate height for part pickup (Refer to the graph in 2.3 "Top Plate Specifications".)

In the example shown below, a type 1 top plate is being used and parts with a height of 3 mm are being picked, so the offset Z for pickup is: -16.5 + 3 + 8.3 = -5.2.

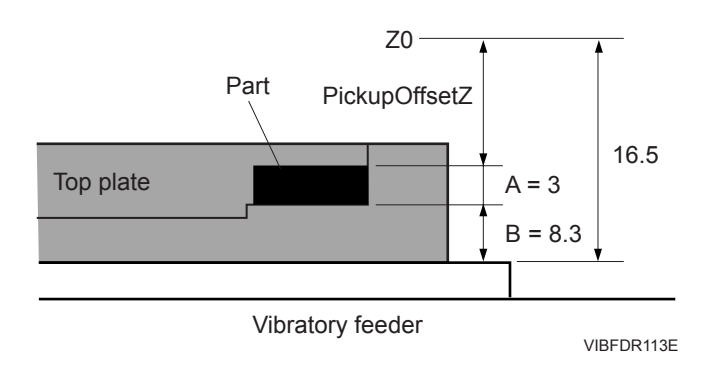

#### 4.2.2 Entering part data

Enter the determined value in the [Offset Z] setting for pickup in the [Process] tab of part data (shape data). (For details on creating part data, refer to the Fuji Flexa User Manual.)

## 4.3 Machine Configuration Settings

#### 4.3.1 Feeder setup

Set the vibratory feeder parts allocation at the machine configuration.

- 1. Open the [Machine Configuration] screen.
- 2. Set the [Part Number], [Shape], [Package], and [Status] items and so forth at the [Feeder Setup] tabbed page.
- 3. Set "Fixed" or "Reserved" for the [Status] item. Select "Fixed" for slot positions with parts, and "Reserved" for slot positions without parts.

Example: The following setting example is for a feeder occupying slots 5 to 9, with parts in slots 6, 7 and 8, and no parts in slots 5 and 9.

|   | Position | Part Number   | Shape     | Package   | Status   | Skip | Føøder Name | Feed 🗅   |                     |
|---|----------|---------------|-----------|-----------|----------|------|-------------|----------|---------------------|
|   | 1        |               |           |           | Variable | No   |             |          | Set                 |
|   | 2        |               |           |           | Variable | No   |             |          | "Reserved"          |
|   | 3        |               |           |           | Variable | No   |             |          |                     |
|   | 4        | RECT2608040_N |           |           | Variable | No   |             |          | "Fixed",            |
|   | 6        |               |           |           | Reserved | No   | <u>۲</u>    |          | Fixed"              |
|   | 6        | VIBRATORY     | VIBRATORY | VIBRATORY | Fixed    | No   |             |          |                     |
|   | 7        | VIBRATORY     | VIBRATORY | VIBRATORY | Fixed    | No   |             |          | Fixed",             |
|   | 8        | VIBRATORY     | VIBRATORY | VIBRATORY | Fixed    | No   |             |          | "Reserved"          |
|   | 9        |               |           |           | Reserved | No   |             |          | for the [Status] it |
|   | 10       | RECT2609040_N |           | 1         | Variable | No   |             |          |                     |
|   | 11       |               |           |           | Variable | No   |             |          |                     |
|   | 12       |               |           |           | Variable | No   |             |          |                     |
|   | 13       |               |           |           | Variable | No   |             |          |                     |
|   | 14       |               |           |           | Variable | No   |             |          |                     |
|   | 15       |               |           |           | Variable | , Nn |             |          |                     |
| L |          |               |           |           |          |      |             | <u> </u> |                     |
| 1 | 2        | 3 4           |           |           |          |      |             |          |                     |
|   |          |               |           |           |          |      |             |          |                     |

Note: The optimizer does not support vibrarory feeders and therefore the [Status] item should not be set to "Variable".

4. Select a vibration size value from "0" to "9" for the [Feed Count] when using a stick feeder.

| Position | Part Number   | Shape     | Package   | Status   | Skip | Feeder Name | Feed Count | Ori                                                                                                    |               |
|----------|---------------|-----------|-----------|----------|------|-------------|------------|----------------------------------------------------------------------------------------------------|---------------|
| 1        |               |           |           | Variable | No   |             | 0          | 0                                                                                                    |               |
| 2        |               |           |           | Variable | No   |             | 0          | Oi                                                                                                    |               |
| 3        |               |           |           | Variable | No   |             | 0          | OI                                                                                                    |               |
| 4        | RECT2608040_N |           |           | Variable | No   |             | 0          | 01                                                                                                    |               |
| 5        |               |           |           | Reserved | No   |             | 0          | Or                                                                                                    |               |
| 6        | VIBRATORY     | VIBRATORY | VIBRATORY | Fixed    | No   | (           | 5 .        | 0                                                                                                    |               |
| 7        | VIBRATORY     | VIBRATORY | VIBRATORY | Fixed    | No   | ×           | a-         | 01                                                                                                    | Vibration aiz |
| 8        | VIBRATORY     | VIBRATORY | VIBRATORY | Fixed    | No   |             | 2          | Oi                                                                                                    | VIDIATION SIZ |
| 9        |               |           |           | Reserved | No   |             | 3          | Oi                                                                                                    |               |
| 10       | REGT2608040_N |           |           | Variable | No   |             | 4          | Oi                                                                                                    |               |
| 11       |               |           |           | Variable | No   |             | 6          | Oi                                                                                                    |               |
| 12       |               |           |           | Variable | No   |             | 8          | Oi                                                                                                    |               |
| 13       |               |           |           | Variable | No   |             | 9 0        | 01                                                                                                    |               |
| 14       |               |           |           | Variable | No   |             | 0          | Oi                                                                                                    |               |
|          |               |           |           |          |      |             |            | the second second second second second second second second second second second second second second second se |               |

#### 4.3.2 Feeder available setting

Set whether the feeder is available for use.

- 1. Open the [Machine Configuration] screen.
- 2. Ensure that the [Available] item for one of the substituted feeders (Emboss, Reel Width: 8, Feed Pitch: 4 feeder) is set to "Yes" at the [Feeder Available] tabbed page.

|   | Available | Name         | Туре   | Package | Reel Width | Feed Pitch | Reel Diameter | Nozzle Siz.* |
|---|-----------|--------------|--------|---------|------------|------------|---------------|--------------|
|   | Yes       | BFD-0804-1.0 | Single | Paper   | 8          | 4          | 380           | 1            |
|   | Yes       | BFD-0804-1.3 | Single | Paper   | 8          | 4          | 380           | 1            |
|   | Yes       | BFD-0804-1.8 | Single | Paper   | 8          | 4          | 380           | 1            |
|   | Yes       | BFE-0804-1.0 | Single | Emboss  | 8          | 4          | 380           | 1            |
| / | Yes       | DFE-0804-1.3 | Single | Emboss  | 8          | 4          | 380           | 1            |
|   | Yes •     | BFE-0804-1.8 | Single | Emboss  | 8          | 4          | 380           | 1            |
|   | Yes       | BFE-204-25   | Single | Emboss  | 12         | 4          | 380           | 2            |
|   | No        | BFE-1204-4.0 | Single | Emboss  | 12         | 4          | 380           | 4            |
|   | Yes       | BPE-1208-2.5 | Single | Emboss  | 12         | 8          | 380           | 2            |
|   | Yes       | BFE-1208-4.0 | Single | Emboss  | 12         | 8          | 380           | 4            |
|   | Yes       | BFE-12 2-2.5 | Single | Emboss  | 12         | 12         | 380           | 2            |
|   | Yes       | BFE-1212-0   | Single | Emboss  | 12         | 12         | 380           | 4            |
|   | Yes       | BFE-1604-4.0 | Single | Emboss  | 16         | 4          | 380           | 4 .          |
| 1 | 11        | -            | ( )    | -       |            |            |               |              |

Set to "Yes".

VIBFDR016E

MEMO:

## 5. Performing Production

## 5.1 Changeover

Perform the following procedures when the job is changed to a job that uses a vibratory feeder.

- Attach an appropriate top plate for the part(s) to the vibratory feeder. (Refer to 3.1 "Attaching a Top Plate".)
- 2. Set the stick parts in the vibratory feeder. (Refer to 3.3 "Replenishing Stick Parts".)
- 3. Set the vibratory feeder loaded with parts on the feeder pallet. (Refer to 3.2 "Setting/ Removing Vibratory Feeder".)
- 4. Specify the various parameters. (Refer to 2.2.1 "Operation panel".)
- 5. After setting the parameters, push Feed and check the vibration condition.

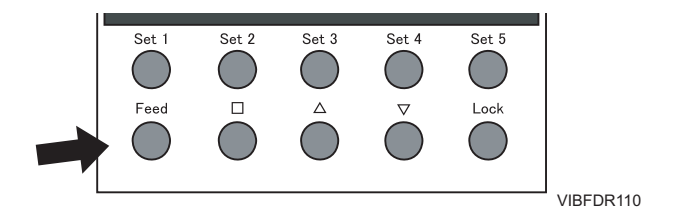

- 6. Return to the previous steps to correct any settings as necessary. If the settings are good, then push Feed to advance one part to the front of the top plate.
- 7. If not using Fujitrax to verify, then push the set button on the machine for that appropriate feeder slot.
- 8. If Fujitrax is being used to verify, perform the following steps to verify the parts.
  - a. Remove the vibratory feeder.
  - b. Verify the other feeders that are on the feeder pallet.
  - c. Set the vibratory feeder back on the feeder pallet.
  - d. Turn off the power for the slots that are not used. (Refer to 3.4.2 "Maintaining power off for unused slots".)
- 9. Start production.

### 5.2 Recovering from a Recovery Limit Error

Perform the following steps to recover when a recovery limit error occurs for pickup at a vibratory feeder during production.

- 1. Remove the cause of the recovery limit error at the vibratory feeder.
- 2. If parts have run out, remove the feeder from the feeder pallet and set new stick parts.
- 3. Set the feeder back in the machine and if Fujitrax is not being used, push the vibratory Set # buttons (Set 1 to Set 5) and then push the set button for the appropriate slots on the machine.
- 4. If Fujitrax is being used to verify, perform the following steps to verify the parts.
  - a. Remove the vibratory stick feeder.
  - b. Verify the other feeders that are on the feeder pallet.
  - c. Set the vibratory feeder back on the feeder pallet.
  - d. Turn off the power for the slots that are not used. (Refer to 3.4.2 "Maintaining power off for unused slots".)

## 5.3 Using the Alternate Feeder Function

#### 5.3.1 When Fujitrax is not being used

It is possible to set the alternate "stick" in the vibratory feeder.

It is not possible to exchange stick parts during production while the vibratory feeder is on the feeder pallet.

When supplying parts, replenish parts by adding them from the end of the stick. If supplying multiple parts at the same time, then it is necessary to remove the vibratory feeder from the feeder pallet to exchange the sticks.

#### 5.3.2 When Fujitrax is being used

It is possible to set dynamic alternate "sticks" on the vibratory feeder.

It is not possible to exchange stick parts during production while the vibratory feeder is on the feeder pallet.

To resupply parts, remove the vibratory feeder from the feeder pallet when all parts for the original and alternate positions have run out. Exchange with new sticks and verify.

Use the [Keep Alt Feeder] option out of the two dynamic alternate feeder modes (Look for Removable and Keep Alt Feeder).

## 5.4 Splicing

Splicing for vibratory feeders is supplying parts from the end of the stick. Specify that the feeder does not have a splicing sensor in the feeder data for Fujitrax (refer to the Fujitrax User Manual).

## 6. Preventive Maintenance

Preventive maintenance tasks include inspections and cleaning. These tasks should be performed without fail to ensure trouble-free, optimum machine performance.

### 6.1 Inspection

#### 6.1.1 Top plate

Check the top plate to ensure that there is no damage such as cracks, chipping or deformation. Do not use damaged top plates.

#### 6.1.2 Vibratory feeder

- 1. Check to ensure that the tape stick guide spring has not collapsed or become deformed. Ensure that the tape stick is securely held by the guide.
- 2. Check to ensure that the communication connector at the front end of the vibratory feeder is not damaged.

## 6.2 Cleaning

#### 6.2.1 Top plate

- 1. Remove the vibratory feeder from the machine.
- 2. Use an air gun to remove any dust or foreign particles from the top plate.

#### 6.2.2 Communication connector

- 1. Remove the vibratory feeder from the machine.
- 2. Use an air gun to clean the communication connector at the front end of the vibratory feeder.

MEMO:

#### **FUJI Internet**

Fuji Internet aims at providing up-to-date information to our customers in the most efficient manner. This site makes a range of services available, from manual updates and virtual training, to online technical reports. Fuji hopes that this site will be used as a source of information in addition to the services provided by your agent.
Fuji Internet is located at http://www.fuji.co.jp/
Fuji Internet membership is required to access the Technical Information section of the site. Please contact your agent for membership details.
Any comments or opinions regarding this document can be sent to

intnetqst@fuji.co.jp

Vibratory Stick Feeder 2 Instruction Manual

| Management No.   | Date           | Notes |
|------------------|----------------|-------|
| INS-VIBFDR2-1.0E | April 10, 2010 | -     |

FUJI CORPORATION 19 Chausuyama, Yamamachi, Chiryu, Aichi Prefecture, 472-8686 Japan

Copyright© 2018 by FUJI CORPORATION Printed in Japan This manual is printed on recycled paper.